# Log into Alma

## **Table of Contents**

Logging into Alma2Setting up Alma4

## Logging into Alma

#### **Basic Steps:**

- Go to go.library.illinois.edu/alma.
- Sign in using [your NetID]@illinois.edu as the user name.
- Enter your passcode for two-factor authentication.

#### **Detailed Workflow:**

1. Go to <u>go.library.illinois.edu/alma</u>. Type in your NetID, followed by "@illinois.edu", and click the "Next" button. Then enter the password that you typically use with your NetID, and click the "Sign in" button.

| Ι                                     | ILLINOIS                                      |  |
|---------------------------------------|-----------------------------------------------|--|
| Sig                                   | n in                                          |  |
| NetID                                 | )@illinois.edu                                |  |
| Can't a                               | access your account?                          |  |
|                                       | Next                                          |  |
|                                       |                                               |  |
| Trout                                 | bles logging in?                              |  |
| Contact Technology Services Help Desk |                                               |  |
| Check the FAE Accessibility Score     |                                               |  |
| Read                                  | the University of Illinois Web Privacy Notice |  |
|                                       |                                               |  |
| Q.,                                   | Sign-in options                               |  |

2. Enter the passcode for two-factor authentication. The passcode may come from a hardware token, a text to your phone, or another method that you've set up previously.

| NetID<br>Center                                                             |                |  |  |  |
|-----------------------------------------------------------------------------|----------------|--|--|--|
| Enter your passcode                                                         |                |  |  |  |
| Verify it's you by entering the passcode sent in a text to "Mobile" (0000). |                |  |  |  |
| Passcode                                                                    |                |  |  |  |
|                                                                             |                |  |  |  |
| Verify                                                                      |                |  |  |  |
| Send a new passcode                                                         |                |  |  |  |
| Other options                                                               |                |  |  |  |
| Need help?                                                                  | Secured by Duo |  |  |  |

### Setting up Alma

#### **Basic Steps:**

- Select your circulation desk:
  - If a pop-up notification appears and asks you to choose your current desk/department, select it from there.
  - If you need to change it and there's no pop-up notification, select it from the Location menu.
- Check the "Enable quick printing" checkbox in the Location menu.
- If desired, check the "Always show current location" checkbox in the Location menu to replace the Location icon with the name of your circulation desk.

#### **Detailed Workflow:**

1. If this is the first time you've logged into Alma, there will be a pop-up notification to select your circulation desk. Click the downward-pointing triangle to reveal a drop-down menu, select the desk where you are, and click the "Select" button.

| Please choose your current desk/department |               |               |  |  |  |
|--------------------------------------------|---------------|---------------|--|--|--|
| I am physically<br>at:                     | None of these | •             |  |  |  |
|                                            |               | Cancel Select |  |  |  |

2. If necessary, you can change your location using the Location icon on the Alma menu.

|    | 🏫 🔍 💡 🕹 🖄 🚱 🌛                                                  | : |
|----|----------------------------------------------------------------|---|
| _  | Location                                                       | × |
| )2 | I am physically at:                                            |   |
| R. | None of these 🔹                                                |   |
|    | Q Search                                                       |   |
|    | None of these                                                  |   |
| ç  | Architecture and Art Library -<br>Architecture and Art Library |   |
| 0. | Campus Mail - Campus Mail                                      |   |
|    | Center for Childrens Books - Center for<br>Childrens Books     |   |
|    | Chemistry Library - Chemistry Library                          |   |
|    |                                                                |   |

3. In the Location icon menu, make sure that the "Enable quick printing" checkbox is checked.

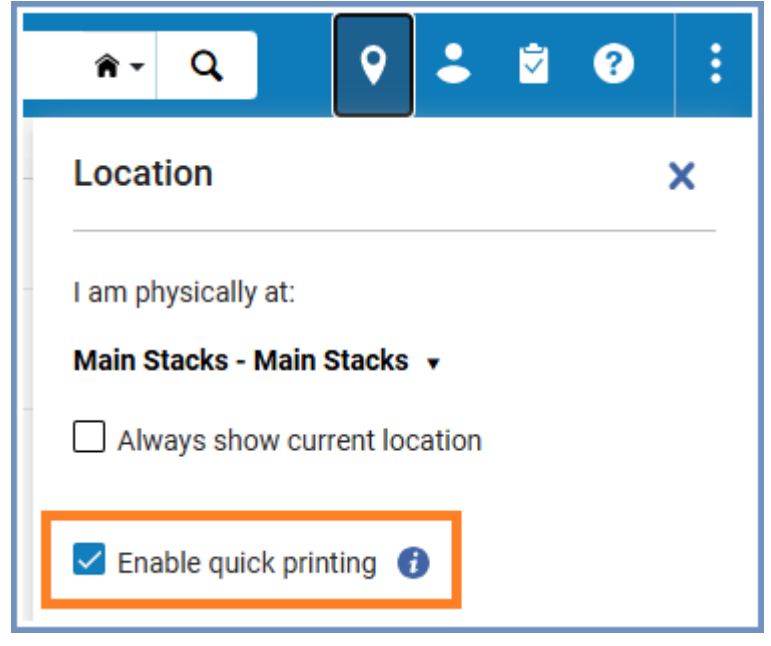

4. If you'd like, you can check the checkbox for "Always show current location". This will replace the Location icon with the name of your circulation desk, as long as there's enough room in the browser window to display it.

|    | Aain Stacks - Main Stacks - Main Stacks | <b>:</b> |  |  |  |  |  |
|----|-----------------------------------------|----------|--|--|--|--|--|
| n  | Location                                | ×        |  |  |  |  |  |
|    | I am physically at:                     |          |  |  |  |  |  |
| R. | Main Stacks - Main Stacks 🔻             |          |  |  |  |  |  |
|    | Always show current location            |          |  |  |  |  |  |
| e  | Enable quick printing ()                |          |  |  |  |  |  |